## Residential Modem Swap Job Aid

This Job Aid supports all Viasat Technicians.

20250328